### **UTRGV**.

| The University of Texas Rio Grande | Valley |
|------------------------------------|--------|
| Quick Banner Reference             | Forms  |

|            |                                                                     |           | Quick Bailler Kelerence Fo                            |
|------------|---------------------------------------------------------------------|-----------|-------------------------------------------------------|
| Banner     | Description                                                         | Banner    | Description                                           |
| GOAINTL    | Int'l information. Permanent resident alien numbers,<br>visas, etc. | GUISRCH   | General Search by Email                               |
| SOAIDEN    | Search                                                              | SZAREGS   | Student record maintenance form                       |
| SPAPERS    | Stu bio demo                                                        | GEAATID   | Event Registration form- see save drop codes          |
| SOATERM    | Term Attributes                                                     | TSICSRV   | Student account view                                  |
| SSASECT    | Class Attributes, instructor assignment                             | SHADIPL   | Diploma Form.                                         |
| SFAALST    | Class Attendance Roster                                             | SFRSLST   | Process to sort class rosters into alphabetical order |
| SFASLST    | Class Roster                                                        | SHATERM   | Academic History                                      |
| SHATCKN    |                                                                     | SHADGMQ   | Degrees received                                      |
| SFAMREG    | Registration mass entry/drops                                       | SHATRNS   | Colleges attended                                     |
| SFASTCA    | Registration changes by term                                        | SAAADMS   | Admissions status                                     |
| SAAQUIK    | Person quick entry                                                  | SAADCRV   | Admissions decision                                   |
| SOAWLTC    | Automated Waitlist Term Control                                     | SFAREGQ   | Registration by term                                  |
| SFIWLNT    | Waitlist Notification Query                                         | SSARRES   | Term level schedule restrictions                      |
| SFAWLPR    | Waitlist Priority Management                                        | SSADETL   | Schedule Detail, course level equivalences            |
| SOAELTR    | Letter rule editor                                                  | SCADETL   | Course Detail Information, Equivalence courses.       |
| SEPWAII    | Process to purge waitlist                                           | SCAPREQ   | Catalog Prerequisite and Test Score Restrictions      |
| SFARHST    | Student Registration History                                        | SSAPREQ   | Schedule Prerequisite and Test Score Restrictions     |
| SHARQTC    | Form where you que a transcript to print                            | SMAAREA   | Area Requirements                                     |
| SZRIRIC    | Process that prints transcripts                                     | SHATCMT   | Transcript Events and Comments                        |
|            | Student Registration Permit Override (Override for                  |           |                                                       |
| SFASRPO    | any course)                                                         | SZADLMT   | State Drop Limit Rules                                |
| SHAGEDR    | Self Service Graduation Application                                 | SZPSDLU   | TCC Student Drop Limit                                |
| SHAGADR    | Graduation deadline                                                 | SSRROLL   | Term roll                                             |
| SZAPRID    | Student previous ID Data, SSN DOB.                                  | SHATAEQ   | I ransfer Evaluation                                  |
| SUACURR    | Curriculum rules                                                    | SHATGRD   | Transfer Code Maintenance                             |
| SIVIAPRLE  | Program Definition Rules                                            | SORLCUR   | Program Codes.                                        |
| SCACRSE    | Major, Minor, Concentration Code Validation                         | SUACESE   | Transcript                                            |
| COAFEDD    | Basic Course information, course catalog.                           | SHADECR   |                                                       |
| STARVER    | Foid removal privileges, the grain access.                          | SHADGMO   | Degree file                                           |
| SZASARF    | Section cross reference information.                                | SOAHSCH   | High School Inquiry Form                              |
| 3141313    | Course Registration Status Code Validation.                         | SOANSCH   |                                                       |
| SFARGTC    | Third Party Registration Time Controls.                             | SOAHOLD   | Holds                                                 |
| SPAAPIN    | Alternate Personal Identification Number                            | SOATEST   | Test Score Information                                |
| SFAESTS    | Enrollment Status Control Form.                                     | SOAPCOL   | Prior college                                         |
| SFARSTS    | Course Registration Status Form.                                    | SPACMNT   | Comments                                              |
| SZATXSI    | TSI Student Informaiton                                             | SPAIDEN   | General student identification                        |
| SZAPGMS    | TX Core complete Infomration                                        | SPATELE   | Telephone numbers                                     |
| SMACACT    | Core Complete TX Core run SZPLCMP Process                           | SHRASTD   | Calculate Academic Standing                           |
| SHQTRAM    | Transfer Attendance Period by person                                | SHAACST   | Academic Standing Rules                               |
| STUCLAS    | Degree Level Code Validation                                        | STVASTD   | Academic Standing Validation                          |
|            | Class Code Validation                                               | STAINST   | Student Loval Code Validation                         |
| STAIVIHKS  | Registration Willimum Hours                                         | SIVLEVL   | Student Level Code Valuation                          |
| SHAGADK    | Student Cleanification Bules                                        | SGACLSK   | Student Classification Kules                          |
| SFACLSR    |                                                                     | SZASULIVI | Student Drop Limit Status                             |
|            | CID Codes                                                           | SFACPLK   | Program Duration kules for 150% Program rules.        |
| SZVIVICIP  | CIP Codes                                                           | SHAPCIMP  | Pre-Banner Summary hours and GPA                      |
| Updated: 0 | 2 08 2024                                                           |           |                                                       |

| Area                        | Begins with     |
|-----------------------------|-----------------|
|                             |                 |
| Person records              | SPXXXXX         |
| TCC Forms                   | %ZXXXXX         |
| Validation forms            | %TVXXXX         |
| Course Forms                | SCXXXXX         |
| Section Course forms        | <b>SS</b> XXXXX |
| Academic History type forms | SHXXXXX         |
| Registration forms          | SXXREGX         |
| Financial Aid Forms         | RXXXXXX         |
|                             |                 |
| Student Accounting Forms    | TXXXXXX         |
| Inquiry Forms**             | XXIXXXX         |
| General Forms               | GXXXXXX         |
|                             |                 |

Up

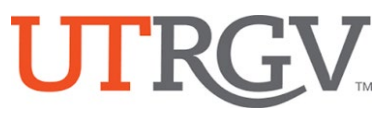

## **UTRGV**<sub>TM</sub> The University of Texas Rio Grande Valley Quick Reference- Graduation Check out Codes

| Pre-Census Audit Codes                                                                    |        |                        |                                                                                                    |  |
|-------------------------------------------------------------------------------------------|--------|------------------------|----------------------------------------------------------------------------------------------------|--|
| Codes used when a degree audit is performed prior the census date of the graduation term. |        |                        |                                                                                                    |  |
| Level                                                                                     | Status | Description            | Notes                                                                                                    |  |
| UG/GR                                                                                     | APP    | Applied for Graduation | The applicant applied for graduation via ASSIST.                                                                                                    |  |
| UG/GR                                                                                     | РСС    | Pre-Census Clear       | The applicant is pre-registered in the last course(s) to meet degree<br>requirements and might also complete exit requirements on the term<br>they have applied for graduation. |  |
| UG/GR                                                                                     | PCD    | Pre-Census Deficient   | The applicant is pending to pre-register in the last course(s) to meet degree requirements.                                                                                     |  |

| After-Census Audit Codes                                                                                        |        |                                            |                                                                            |  |
|----------------------------------------------------------------------------------------------------|--------|--------------------------------------------|----------------------------------------------------------------------------|--|
| Codes used when a degree audit is performed after the census date and prior grades post of the graduation term. |        |                                            |                                                                            |  |
| Level                                                                                                    | Status | Description                                | Notes                                                                      |  |
| UG/GR                                                                                                    | APP    | Applied for Graduation                     | The applicant applied for graduation via ASSIST.                           |  |
|                                                                                                    |        |                                            | The applicant is enrolled in the last course(s) to meet degree             |  |
| UG/GR                                                                                                    | ECC    | Early Checkout Clear                       | requirements. No exit option requirement pending.                          |  |
|                                                                                                    |        |                                            | The applicant is enrolled in the last course(s) to meet degree             |  |
|                                                                                                    |        |                                            | requirements but pending completion of exit option (Thesis, dissertation,  |  |
| GR                                                                                                    | ECE    | Early Checkout Clear – Exit Option Pending | portfolio, etc.).                                                          |  |
|                                                                                                    |        |                                            | The applicant is pending one or more course to meet degree                 |  |
| UG/GR                                                                                                    | ECD    | Early Checkout Deficient                   | requirements.                                                              |  |
|                                                                                                    |        |                                            | Summer graduation applicant. The applicant is pending a total of 6 chrs or |  |
|                                                                                                    |        |                                            | less to meet degree requirements during summer graduation terms. No        |  |
| UG/GR                                                                                                    | EC6    | Summer Early Clear - (6 hrs or <)          | exit option requirement pending.                                           |  |
|                                                                                                    |        |                                            | Summer graduation applicant. The applicant is pending a total of 7 chrs or |  |
|                                                                                                    |        |                                            | more to meet degree requirements during summer graduation terms. No        |  |
| UG/GR                                                                                                    | EC7    | Summer Early Clear- (7 hrs or >)           | exit option requirement pending.                                           |  |
|                                                                                                    |        |                                            |                                                                            |  |
|                                                                                                    |        |                                            | The applicant is not meeting GPA requirement. Applicant is enrolled in the |  |
|                                                                                                    |        |                                            | last course(s) to meet degree requirements and may meet GPA                |  |
| UG/GR                                                                                                    | GPA    | Temporary Clear – GPA Pending              | requirement.                                                               |  |
|                                                                                                    |        |                                            | The applicant who we know is pending submission and/or evaluation of       |  |
|                                                                                                    |        |                                            | transcript from the sending institution and has a chance to reach clear    |  |
| UG                                                                                                    | TRP    | Temporary Clear - Transcript Pending       | status after grades post                                                   |  |
|                                                                                                    |        |                                            | The applicant who we know is pending information (not GPA or transcript,   |  |
|                                                                                                    |        |                                            | see above) but might have a chance to reach clear status with a petition   |  |
|                                                                                                    |        |                                            | to degree requirements or similar. See section 6e of the After Census      |  |
|                                                                                                    |        |                                            | Undergraduate Degree Audit Checklist for specific examples to help make    |  |
| UG                                                                                                    | TEN    | Temporary Clear - Pending Information      | appropriate determination.                                                 |  |
|                                                                                                    |        |                                            | The applicant who has these issues: Institutional Residency, Expired       |  |
|                                                                                                    |        |                                            | Catalog, and/or No Enrollment in the Catalog Year Pursued and may          |  |
|                                                                                                    |        |                                            | need specialized attention from the Graduation Help Desk. This code is     |  |
|                                                                                                    |        |                                            | not eligible to participate in Commencement Ceremony nor the student       |  |
| UG                                                                                                    | GHD    | Under Review by DASS                       | Will receive a DASS notification letter.                                   |  |
|                                                                                                    |        | Cartificate Danding No Invite              | The applicant is pursuing a graduate certificate. Not invited to           |  |
| GR                                                                                                    | CPD    | Certificate Pending – No Invite            | Commencement.                                                              |  |

|                                                                                       | Final Audit Codes |                          |                                                                                                    |  |
|---------------------------------------------------------------------------------------|-------------------|--------------------------|----------------------------------------------------------------------------------------------------|--|
| Codes used when a degree audit is performed after grades post of the graduation term. |                   |                          |                                                                                                    |  |
| Level                                                                                 | Status            | Description              | Notes                                                                                                    |  |
| UG/GR                                                                                 | APP               | Applied for Graduation   | The applicant applied for graduation via ASSIST.                                                                                        |  |
| UG/GR                                                                                 | FND               | Final Checkout Deficient | The applicant did not complete degree requirements at the end of the semester. Applicant has no pre-registration for a future semester. |  |
| UG                                                                                    | FCC               | Final Checkout Clear     | Temporary code entered by DASS to recommend applicant for degree certification (GRD).                                                   |  |
| UG/GR                                                                                 | GRD               | Certified Graduate       | The applicant completed all degree requirements. Degree awarded.                                                                        |  |

# UTRGV

### The University of Texas Rio Grande Valley Quick Reference- Admisisons Admit Codes

| Banner           | Decision Code | Office/Level | Description/Usage                                                                                                    |  |
|------------------|---------------|--------------|----------------------------------------------------------------------------------------------------|--|
| SAADCRV/ SAAADMS | СО            | GR           | Conditional, not accepted- Not Financial Aid Eligible                                                                       |  |
| SAADCRV/ SAAADMS | СР            | GR           | Conditional, Accepted(GPA below 2.75- Not Financial Aid Eligible)                                                           |  |
| SAADCRV/ SAAADMS | СТ            | GR           | Conditional, Accepted(needs to meet some requirement like graduation) -<br>Ok for Financial Aid 1 term only until cleared   |  |
| SAADCRV/ SAAADMS | CC            | UG/GR        | Accepted                                                                                                    |  |
| SAADCRV/ SAAADMS | CR            | UG           | For CC – Learner Record Exists (student is accepted)                                                                        |  |
| SAADCRV/ SAAADMS | CG            | GR           | Accepted - cleared from previous CT, CY or CP status                                                                        |  |
| SAADCRV/ SAAADMS | 67            | GR           | For CO - Learner Record Exists. (New Code) (Student is not accepted)- Not                                                   |  |
| SAADCRV/ SAAADMS | CF            | GR           | Conditional Admissions-Official Documents                                                                                   |  |
| SAADCRV/ SAAADMS | СХ            | GR           | For CP – Learner Record Exists (student is accepted-Not Financial Aid<br>Eligible)                                          |  |
| SAADCRV/ SAAADMS | СҮ            | GR           | For CT – Learner Record exists (student is accepted) -Ok for financial aid 1 term only until cleared Exception MSA students |  |

updated: 08/22/2023

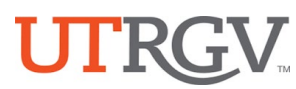

#### The University of Texas Rio Grande Valley Quick Reference- Banner Keyboard Shortcuts

| The following table lists the keyboard shortcuts that you can use to navigate through Banner 9. |                                           |                                      |  |  |
|-------------------------------------------------------------------------------------------------|-------------------------------------------|--------------------------------------|--|--|
| Action                                                                                          | Banner 9                                  | Dataload KeyStokes                   |  |  |
| Access Help                                                                                     | CTRL+M                                    | \^M                                  |  |  |
| Access Menu                                                                                     | CTRL+Y                                    | \^Y                                  |  |  |
| Display recently opened items                                                                   | CTRL+SHIFT+L                              | \^+L                                 |  |  |
| Search                                                                                          | CTRL+SHIFT+Y                              | \^+Y                                 |  |  |
| Sign out                                                                                        | CTRL+SHIFT+F                              | \^+F                                 |  |  |
| Banner Admi                                                                                     | n Navigation                              |                                      |  |  |
| Add BDM Documents                                                                               | ALT+A                                     | \%A                                  |  |  |
| Retrieve BDM Documents                                                                          | ALT+R                                     | \%R                                  |  |  |
| Cancel Page, Close Current Page, or Cancel<br>Search/Query (in Query mode)                      | CTRL+Q                                    | \^Q                                  |  |  |
| Next Section(GO)                                                                                | ALT+Page Down                             | \%{DOWN}                             |  |  |
| Expand/Collapse Drop-down Field                                                                 | ALT+Down Arrow                            | \%{DOWN}                             |  |  |
| Change MEP Context                                                                              | ALT+SHIFT+C                               | \%+C                                 |  |  |
| Choose/Submit                                                                                   | ENTER                                     | \{ENTER}                             |  |  |
| Clear All in Section                                                                            | SHIFT+F5                                  | \+{F5}                               |  |  |
| Clear One Record                                                                                | SHIFT+F4                                  | $+{F4}$                              |  |  |
| Clear Page or Start Over                                                                        | F5                                        | \{F5}                                |  |  |
| Count Query                                                                                     | SHIFT+F2                                  | \+{F2}                               |  |  |
| Delete Record                                                                                   | SHIFT+F6                                  | \+{F6}                               |  |  |
| Down/Next Record                                                                                | Down Arrow                                | \{DOWN}                              |  |  |
| Duplicate Item                                                                                  | F3                                        | \{F3}                                |  |  |
| Duplicate Selected Record                                                                       | F4                                        | \{F4}                                |  |  |
| Refresh or Rollback                                                                             | F5                                        | \{F5}                                |  |  |
| Insert/Create Record                                                                            | F6                                        | \{F6}                                |  |  |
| Search or Open Filter Query                                                                     | F7                                        | \{F7}                                |  |  |
| Execute Filter Query                                                                            | F8                                        | \{F8}                                |  |  |
| List of Values                                                                                  | F9                                        | \{F9}                                |  |  |
| Save                                                                                            | F10                                       | \{F10}                               |  |  |
| Exit                                                                                            | CTRL+Q                                    | \^Q                                  |  |  |
| Next Page Down                                                                                  | Page Down                                 | \{PGDN}                              |  |  |
| Export                                                                                          | SHIFT+F1                                  | \+{F1}                               |  |  |
| First Page                                                                                      | CTRL+Home                                 | \^{HOME}                             |  |  |
| Last Page                                                                                       | CTRL+End                                  | \^{END}                              |  |  |
| More Information                                                                                | CTRL+SHIFT+U                              | \^+U                                 |  |  |
| Next Field or Item                                                                              | Tab                                       | TAB                                  |  |  |
| Open Menu Directly                                                                              | CTRL+M                                    | \^M                                  |  |  |
| Open Related Menu                                                                               | ALT+SHIFT+R                               | \%+R                                 |  |  |
| Open Tools Menu                                                                                 | ALT+SHIFT+T                               | \%+T                                 |  |  |
| Page Tab 1<br>Page Tab 2 and so on                                                              | CTRL+SHIFT+1<br>CTRL+SHIFT+2<br>and so on | $\uparrow +1, \uparrow +2$ and so on |  |  |
| Previous Field or Item                                                                          | SHIFT Tab                                 | \+TAB                                |  |  |
| Previous Page Up                                                                                | Page Up                                   | \{PGUP}                              |  |  |
| Previous Section                                                                                | ALT+Page Up                               | \%{PGUP}                             |  |  |
| Print                                                                                           | CTRL+P                                    | \^ <b>P</b>                          |  |  |
| Select on a Called Page                                                                         | ALT+S                                     | \%S                                  |  |  |
| Toggle Multi/Single Records View                                                                | CTRL+G                                    | \^G                                  |  |  |
| Up/Previous record                                                                              | Up Arrow                                  | \{UP}                                |  |  |
| Edit                                                                                            | CTRL+E                                    | /^E                                  |  |  |
| Add BDM Documents                                                                               | ALI+A                                     | \%A                                  |  |  |
| Retrieve BDM Documents                                                                          | ALT+R                                     | \%R                                  |  |  |